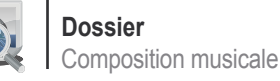

# **Composition musicale** sous GNU/Linux

Emmanuel Saracco

La musique assistée par ordinateur (MAO) sous GNU/Linux est un monde foisonnant et passionnant. On y trouve des milliers de logiciels permettant de faire à peu près tout ce qu'il est possible de faire au niveau de la capture, de la synthèse de sons et de leur transformation. Certains outils proposent uniquement une interface en ligne de commande, d'autres s'appuient sur des toolkits graphiques comme GTK+, QT etc., d'autres encore sont de véritables langages de programmation et permettent au compositeur une extrême précision ainsi que des effets surprenants. Bref, tout ce petit monde n'attend que vous pour s'animer et vous aider à créer du rêve ...

> l existe un grand nombre de logiciels dans le monde cette partie qui cause le plus de problèmes aux musiciens. simples. La liste qui suit n'est donc pas exhaustive, mais elle donne un aperçu de certains logiciels incontournables dont l'interface graphique permet aux musiciens de simplifier bon nombre de tâches.

### Serveur de son

inux@software.com.p

Le serveur de son est une brique cruciale puisqu'elle permet de relier entre eux les logiciels de production et de capture des sons. C'est ce que fait le serveur JACK (Jack Audio Connection Kit).

Mais JACK est bien plus qu'un serveur de son. Au-delà de leur routage il permet de synchroniser les logiciels qui communiquent avec lui. De cette manière, il est possible de les piloter tous via une interface unique.

Le nombre d'entrées et de sorties dépend de la carte son que vous utilisez. Avec une carte son de base vous aurez certainement deux entrées et deux sorties. Avec des cartes plus évoluées vous pourrez en avoir beaucoup plus.

Pour que JACK travaille dans les meilleures conditions, il doit pouvoir fonctionner en temps réel. C'est généralement

de la musique Libre, des plus complexes aux plus D'une part il faut configurer le noyau Linux : les noyaux récents offrent des performances tout à fait correctes pour le Temps Réel et il est de moins en moins nécessaire de leur appliquer le patch d'Ingo Molnar (dont le travail est intégré petit à petit aux nouvelles versions). D'autre part il faut que le logiciel JACK ait les droits suffisants pour utiliser le Temps Réel. Pour ce faire, certains utilisent la libpam (c'est le cas de l'auteur), d'autres utilisent l'utilitaire set rlimits ou continuent d'utiliser le module realtime-lsm, même si ce dernier est maintenant obsolète. Ces différentes opérations, qui sortent du cadre de cet article, seront détaillées dans

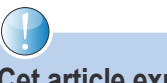

# Cet article explique...

Dans cet article, vous découvrirez tout d'abord guelgues logiciels phares de la composition musicale. Ensuite vous apprendrez à les faire communiquer. Et pour finir vous composerez un morceau de A à Z, jusqu'à sa diffusion sur Internet.

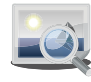

# Ce qu'il faut savoir...

Seules les connaissances de base du système GNU/Linux sont nécessaires à la compréhension de cet article. Quelques connaissances musicales sont un plus.

l'article *Composition musicale et Temps réel* du prochain numéro de ce magazine.

Le frontal graphique le plus abouti pour simplifier l'utilisation de *JACK* est *QjackCtl*. Cet outil permet le routage graphique des sons et dispose d'une console pour conduire en toute simplicité les applications compatibles avec JACK. Tous les logiciels dont il est question dans cet article sont compatibles avec *JACK*.

### Séquenceur

Le séquenceur actuellement le plus abouti est *Rosegarden*. Même s'il s'agit d'un séquenceur mixte permettant de travailler en MIDI et en audio, son principal intérêt réside dans le travail MIDI (le travail avec l'audio se fait bien plus efficacement avec un logiciel comme *Ardour*).

La petite équipe des développeurs de *Rosegarden* est très active et ce logiciel a toujours évolué dans le bon sens. Une de ses fonctionnalités unique en son genre dans le monde des séquenceurs libres est l'éditeur de notation. *Rosegarden* permet réellement d'écrire la musique en utilisant une partition ; contrairement aux autres séquenceurs, qui proposent dans le meilleur des cas un unique éditeur matriciel.

Une autre fonctionnalité intéressante (que nous n'aborderons pas dans cette article) est la capture directe d'instruments MIDI avec la possibilité d'obtenir une partition. Le musicien n'a donc pas forcément besoin de noter lui-même manuellement sa partition. Il peut jouer et retravailler ensuite la notation qui en a été automatiquement faite par le logiciel. Rosegarden permet d'utiliser les *plugins* DSSI et LADSPA.

### Synthétiseur

Il existe plusieurs synthétiseurs, mais on ne parlera ici que de *ZynAddSubFX* et de *Qsynth* (*fluidsynth*).

*ZynAddSubFX* est à mon avis le synthétiseur logiciel le plus intuitif et le plus subtil. Il fournit d'origine un certain nombre de

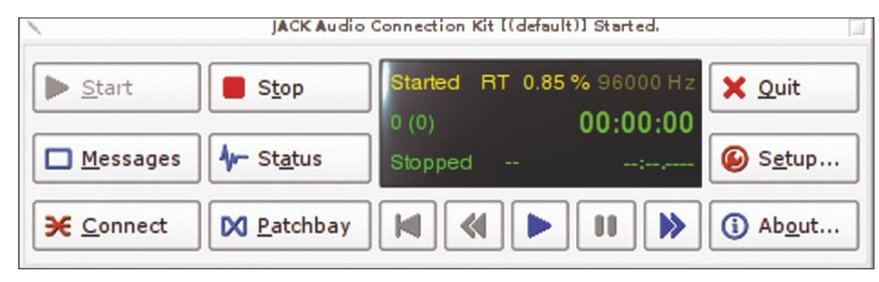

### Figure 1. QjackCtl

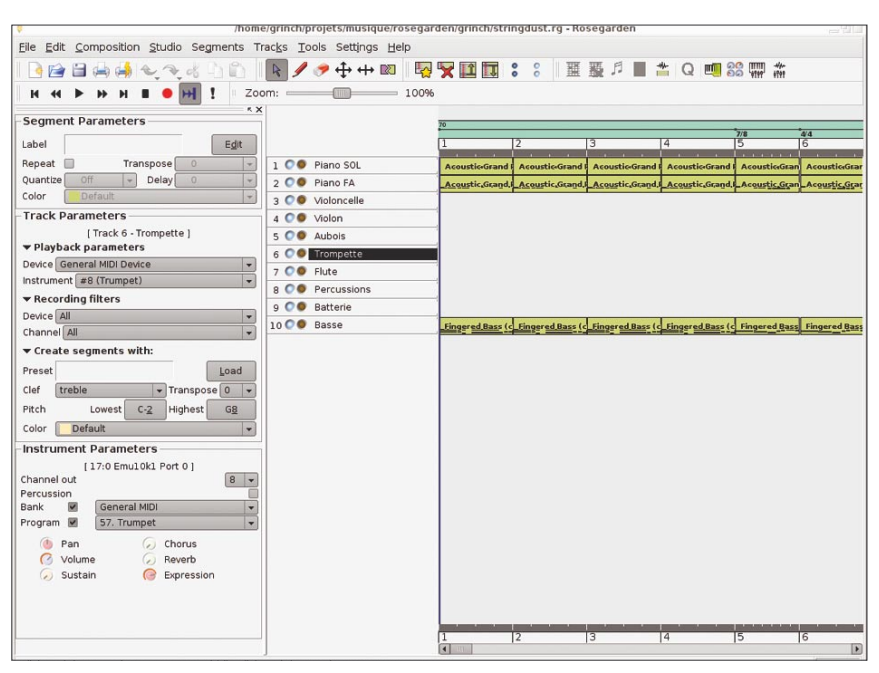

Figure 2. Rosegarden

# Versions de développement

La majeure partie des logiciels utilisés pour cet article a été récupérée à partir du CVS ou du SVN. C'est pourquoi certaines des fonctionnalités abordées ne se trouvent peut-être pas dans les versions disponibles pour votre distribution.

*patches*, mais il est possible de l'utiliser pour synthétiser des sons à l'infini.

*Qsynth* quant à lui est surtout très utile pour charger des *soundfonts* lorsque votre carte son n'est pas une *soundblaster* et qu'elle ne peut pas les embarquer elle-même, ou bien simplement lorsque vous voulez en utiliser plusieurs à la fois. Il s'agit en fait d'un frontal graphique au synthétiseur *fluidsynth* et il est développé par le même auteur que *QjackCtl*.

# Boîte à rythme

Il n'existe à ma connaissance qu'une seule boîte à rythme aussi évoluée et intuitive dans le monde du logiciel libre : *Hydrogen*. C'est un logiciel qui progresse lentement à cause de son équipe de développeurs plus que réduite, mais il est incontournable pour la composition des pistes de percussions. Il est bien sûr possible de composer les percussions directement depuis un séquenceur comme *Rosegarden* en s'aidant des sons intégrés aux *soundfonts*, mais *Hydrogen* offre plus de contrôle et surtout une gamme bien plus intéressante de timbres avec ses propres *drumkits*. De plus, *Hydrogen* est compatible avec les *plugins* LADSPA.

# Éditeur audio

Une fois la composition d'un morceau effectuée, il est souvent nécessaire de retravailler le résultat afin de normaliser des passages, appliquer des effets ou encore effectuer des conversions de format. Ce travail peut être fait à l'aide de *Rezound*. C'est un outil très pratique qui permet rapidement d'arriver au résultat escompté.

# Station de travail audio (DAW)

Le logiciel actuellement le plus abouti est sans nul doute *Ardour*. *Ardour* permet la prise de son d'instruments, leur mixage, l'application d'effets, la mise en place d'opérations automatisées (*automation*) comme la modulation du volume ou des effets stéréos, etc. L'équipe de développement est très active et ses listes de diffusion vraiment instructives. Si vous ne travaillez qu'avec de l'audio, vous pouvez quasiment n'utiliser que ce logiciel. Sa prise en main est assez aisée malgré un grand nombre de fonctionnalités et de menus.

# Compatibilité ZynAddSubFX

Attention : à cause d'un problème dans l'une des bibliothèques utilisées par ZynAddSubFX, celui-ci ne sera fonctionnel que si vous l'utilisez avec une version supérieure ou égale à 2.4 de libmxml (Mini-XML).

giciel qui permet de faire beaucoup de choses d'une manière simple et efficace. Il s'agit d'Audacity. Nous n'en parlerons pas plus dans cet article, mais jetez-y un oeil ; il y a de granl'un de vos besoins.

Il existe également un autre très bon lo- maximum la latence (indiquée en bas à droite de la fenêtre de configuration) tout en la stabilisant afin d'éviter ce qu'on appelle des xruns. Un xrun se produit lorsque le traitement d'une information a dépassé la latence maximale.

méro comment obtenir une latence acceptable et comment la stabiliser.

Une fois la configuration enregistrée, cliquez sur le bouton Start pour démarrer le serveur JACK, puis sur le bouton Connect pour ouvrir la fenêtre de routage afin de visualiser et contrôler les entrées/sorties des différents logiciels que vous allez utiliser. Voilà, c'est parti !

# Pistes MIDI

La composition des pistes MIDI se fait à l'aide du logiciel Rosegarden.

Si vous n'avez pas de carte son soundblasdes chances pour qu'il convienne au moins à Nous verrons dans l'article du prochain nu- ter, vous devez passer par un synthétiseur lo-

# Masterisation

C'est simple : il n'existe qu'un seul outil de masterisation digne de ce nom dans le monde du libre, et c'est JAMin. Le seul problème de ce logiciel est qu'il est gourmand en CPU car il utilise beaucoup de mathématiques pour transformer le son. Ne vous étonnez donc pas si tout devient plus lent lorsque vous l'utilisez... L'algorithme responsable de cet appétit glouton provient de la FFT (Transformée de Fourier rapide). Il est possible de réduire la consommation en utilisant un autre filtre : IIR (filtre à réponse impulsionnelle infinie). Pour ce faire, cliquez sur Edit/Préférences et dans le cadre Crossover Type cliquez sur IIR. Mais, comme indiqué par les développeurs, n'envisagez rien de sérieux dans ce mode. D'ailleurs, si le gain en CPU est réel, JAMin restera gourmand. Donc mieux vaut rester dans le mode FFT.

# Composition

On peut composer de plusieurs façons en s'assistant d'un ordinateur. Il est possible de composer uniquement en MIDI ou bien uniquement en audio, ou bien encore de conjuguer les deux. Afin de vous montrer les différentes possibilités, cet article abordera la composition mixte. Vous composerez tout d'abord les parties MIDI pour la base harmonique et les percussions à l'aide de Rosegarden et d'Hydrogen, puis vous effectuerez différentes prises de son d'instruments réels avec Ardour.

Avant tout, démarrez le serveur de son Figure 3. ZynAddSubFX JACK en utilisant QJackCtl. Cliquez sur le bouton Setup et adaptez les arguments à passer à JACK en fonction de votre configuration matérielle. Le plus important étant que l'option Realtime soit cochée et que les valeurs de Frames/Period et Sample Rate soit appropriées. Certaines cartes n'accepteront qu'un échantillonage de 48000 Hz, d'autres pourront aller jusqu'à 192000 Hz. Le but étant de trouver les bons réglages afin de réduire au Figure 4. Qsynth

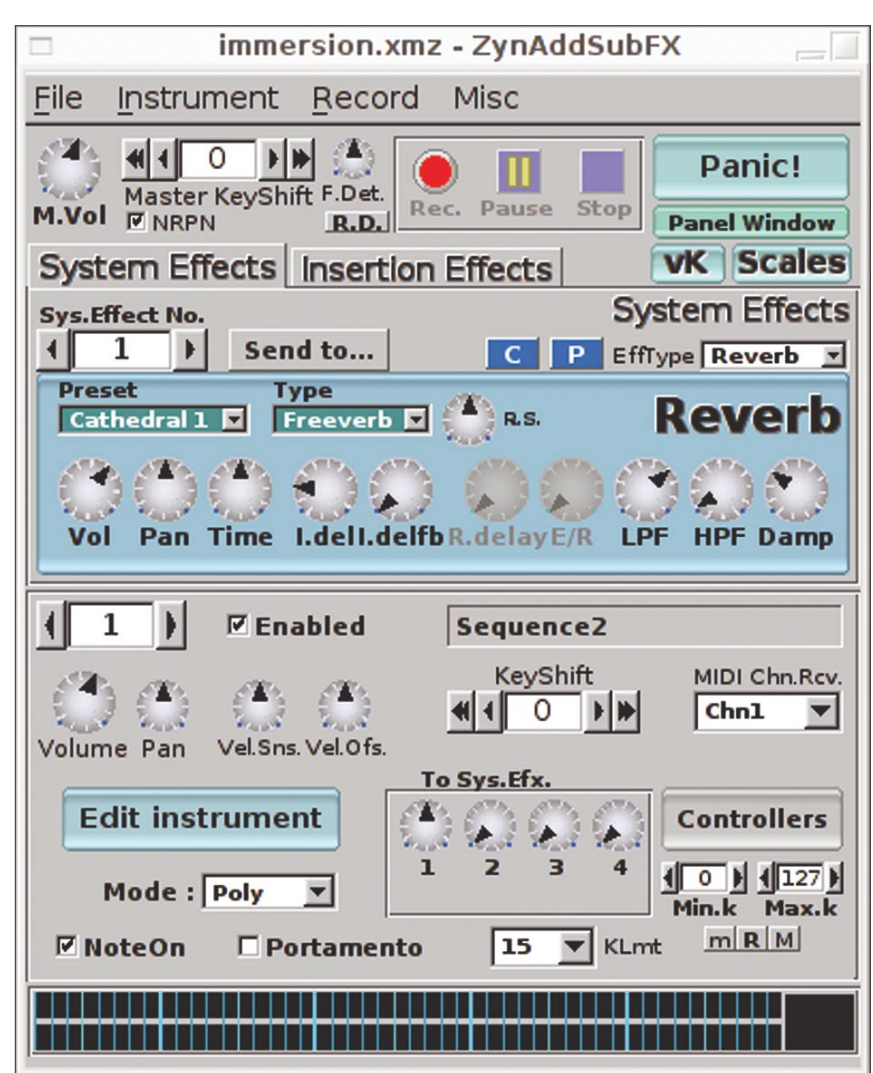

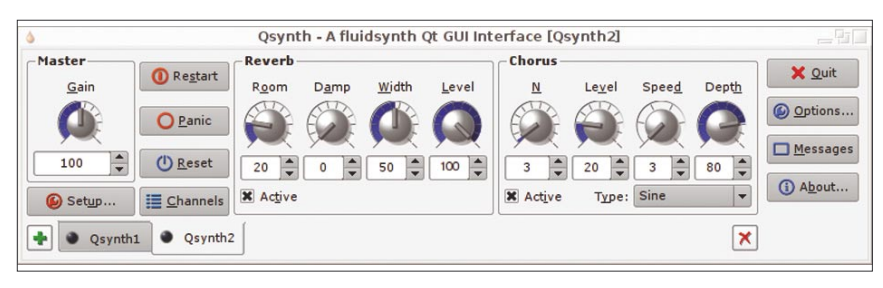

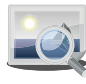

giciel pour accéder aux banques de sons. Dans ce cas il faut lancer le logiciel *Qsynth*. Ensuite, cliquez sur *Setup*... puis sur l'onglet *Soundfonts*. À partir de là, vous pouvez charger la *soundfont* que vous voulez utiliser pour la composition. Veillez bien à adapter les propriétés audio à celles que vous avez paramétrées dans *JACK*. Il s'agit de l'onglet *Audio*. Vérifiez notamment les propriétés *Sample rate* et *Buffer size*.

Une fois Qsynth lancé et la soundfont chargée, lancez Rosegarden. Cliquez sur Settings/Configure Rosegarden... Cliquez ensuite sur l'icône MIDI. Dans le premier onglet, vous avez la possibilité d'indiquer un fichier soundfont à charger au démarrage, si vous avez une carte son soundblaster. Cela vous évite d'avoir à passer par un synthétiseur logiciel ou bien à charger vous-même manuellement la soundfont sur la carte à l'aide de l'utilitaire sfxload. Si vous n'avez pas de soundblaster, laissez cette option décochée. Ensuite, dans l'onglet MIDI sync il faut vous assurer que Rosegarden fonctionne en mode Master.

Remarquez que *Rosegarden* tout comme *Qsynth* se sont connectées automatiquement aux bonnes entrées/sorties de *JACK*. Vous pouvez visualiser leurs connexions dans la fenêtre de routage de *QjackCtl*.

Il faut ensuite vérifier les périphériques MIDI. Pour ce faire, cliquez sur *Studio/ Manage MIDI Devices*. Dans la section *Play devices*, le périphérique *General MIDI Device* 

# Un peu de place...

Au bout d'un certain nombre de prises effectuées et effacées dans *Ardour*, vous vous apercevrez que l'espace disque occupé est énorme : *Ardour* garde tout. C'est pourquoi il est bon de purger régulièrement en utilisant *Session/Nettoyer/les fichiers audio inutilisés…* Ensuite, fermez la session, rouvrez-la, puis cliquez sur *Session/Nettoyer/Vider la corbeille…* C'est à ce prix qu'on économise parfois plusieurs Go !

# Éditeur d'accords intégré

Voici une information qui intéressera les guitaristes : un éditeur d'accords a récemment été intégré à *Rosegarden*. Pour y accéder, cliquez à partir de l'éditeur de notation sur *Tools/Guitar chord*.

doit pointer soit sur votre carte son si c'est une *soundblaster* et que la *soundfont* a été chargée, soit sur *Qsynth*.

À présent vous pouvez régler les propriétés de la première piste en cliquant dessus sur la partie gauche *untitled* et en choisissant la banque de données *General MIDI* pour la propriété *Bank*, et *Electric piano 1* pour la propriété *Program* dans le cadre de gauche *Instrument parameters*.

 Etre de routage de QjackCtl.
 Vous avez maintenant une piste prête à

 Il faut ensuite vérifier les périphériques
 être exploitée. Vous pouvez donc commencer

 DI. Pour ce faire, cliquez sur Studio/ à composer.
 à composer.

Avant de créer des notes, il faut créer un espace de composition sur la piste. Cliquez sur

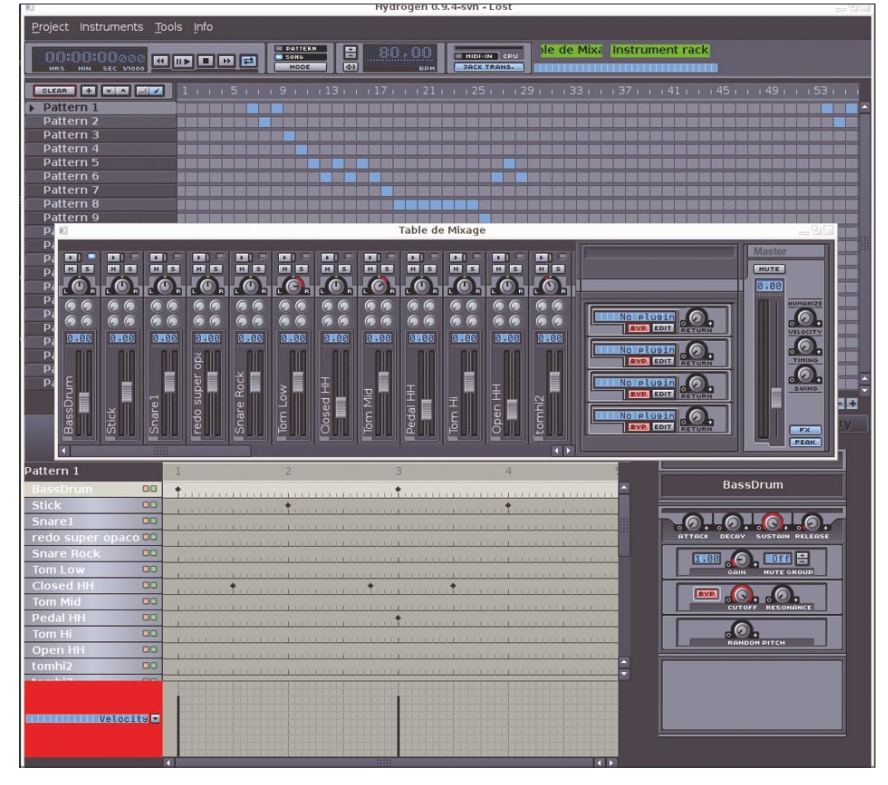

Figure 5. Hydrogen

l'icône représentant un crayon Draw dans la barre d'outils afin d'entrer en mode édition. Ensuite, maintenez le bouton gauche de la souris appuyé à partir de la première mesure jusqu'à la fin de la quatrième, puis double-cliquez sur l'espace ainsi créé. L'éditeur qui se lance par défaut est l'éditeur de notation. Ici vous pouvez faire différents tests en choisissant la clé, la duré de la note, etc. Dès que vous cliquez sur la partition, la note s'affiche et le son est joué. L'éditeur de notation de Rosegarden est vraiment évolué et plein de subtilités. Il est possible de régler l'intensité des notes, d'humaniser leur exécution, de les lier, de les réorganiser, de les changer d'octave, etc. N'hésitez pas à tout tester. Il est aussi possible d'ajouter le texte d'une ligne de chant, des annotations, etc.

Une fois que vous avez composé quelque chose, refermez l'éditeur et sauvegardez le morceau. Vous avez la possibilité de le rejouer en utilisant la console située dans la barre d'outils.

### Percussions

Pour ajouter de la batterie ou des percussions sur votre morceau, vous pouvez rester dans *Rosegarden*, créer une nouvelle piste et choisir l'instrument #10[D] dans l'onglet de gauche *Track parameters* pour accéder aux percussions disponibles dans la banque de sons. C'est la solution la plus simple. Mais vous pouvez aussi en vouloir un peu plus et utiliser un logiciel spécialisé comme *Hydrogen*.

Ne refermez pas *Rosegarden*, et lancez *Hydrogen*. Les connexions se font automatiquement à *JACK*. Passez en mode *Song* et cliquez sur le tempo dans la barre d'outils pour l'adapter au tempo que vous avez indiqué dans *Rosegarden*. Ensuite, cliquez sur l'onglet *Sound library* en bas à droite et double cliquez sur le *drumkit* de votre choix. Les instruments du *drumkit* viennent automatiquement s'instal-

# Un cliché un peu spécial

Attention : s'il est vrai que le nom de la session d'Ardour apparaît dans l'onglet des clichés, c'est un cliché un peu particulier ; il s'agit du cliché principal. Comme indiqué plus haut vous ne pourrez ni le renommer, ni l'effacer via l'interface graphique.

ler dans l'éditeur principal. Vous voyez leur nom sur la colonne de gauche. Il est à noter qu'il est aussi possible de placer dans l'éditeur des instruments en provenance d'autres drumkits. Pour entendre le son d'une percussion, cliquez sur son nom dans l'éditeur.

Vous pouvez régler les propriétés de chaque percussion (instrument) en cliquant sur leur nom et en utilisant l'onglet Instrument situé à droite. Vous pouvez aussi passer par la table de mixage. C'est elle qu'il faudra utiliser, si vous voulez ajouter un effet sur les instruments, via les plugins LADSPA.

Le fonctionnement de l'éditeur est simple et intuitif. Vous cliquez là où vous voulez que l'instrument se déclenche. Pour ce qui est du canevas de composition, un carré correspond à une mesure et vous pouvez créer autant de motifs (patterns) que vous le désirez. Là encore, jouez un peu avec tous les réglages afin de prendre le logiciel rapidement en main. Pour travailler sur un motif en particulier, utilisez le mode Pattern au lieu du mode Song.

Une fois que vous avez créé votre piste de batterie, enregistrez le morceau. Normalement, si vous êtes bien repassé en mode Song et que Rosegarden est toujours lancé, vous devez entendre la piste MIDI de Rosegarden et la piste de percussion d'Hydrogen en cliquant sur le bouton Play de la console dans l'un des logiciels lancés.

Il est temps à présent de donner un peu de chaleur à l'ensemble en y greffant de réels instruments.

# Pistes audio

La prise directe des instruments se fait à l'aide du logiciel Ardour. Laissez Osynth, Rosegarden et Hydrogen ouverts et lancez Ardour. L'onglet par défaut vous propose de créer une nouvelle session. Sélectionnez le répertoire dans lequel la nouvelle session doit être créée, puis saisissez un nom pour cette session. Par exemple lmp. Ce nom de session ne pourra plus être modifié de manière simple par la suite (il est possible de renommer une session, mais il faut le faire manuellement - l'interface graphique ne le permettant pas encore). J'ai pour habitude dans un premier temps d'effectuer les opérations suivantes :

régler le métronome. Pour cela, cliquez sur Fenêtres/Préférences (ou plus sim- Figure 7. Ardour

plement [Ctrl]+[O]) et sur l'onglet Métronome. Par défaut, le tic du métronome ne se fait que dans une oreille. Pour qu'il se fasse dans les deux, cliquez sur Playback 2 dans le cadre Connexions disponibles. Ensuite, levez un peu le volume puis fermez la fenêtre,

régler la source de synchronisation. Normalement, par défaut, celle-ci est sur

choix se fait juste au dessus du bouton Horloge maître,

faire apparaître la console de mixage en cliquant sur Fenêtres/Console de mixage (ou plus simplement [Alt]+[M]).

Ardour possède un grand nombre d'options et de fonctionnalités. N'hésitez pas à vous amuser avec !

Vous pouvez à présent créer une piste pour l'enregistrement de l'instrument. Pour ce faire, allez dans Session/Ajouter piste ou bus, ou plus simplement cliquez avec le bouton droit sur la tranche de gauche sous la piste Master. La fenêtre popup vous propose plusieurs options. Laissez la sélection sur Piste, et dans le cadre Configuration indiquez Stéréo au lieu de Mono. Internal. Il faut la passer sur JACK. Le Pour finir, cliquez sur le bouton Ajouter. Vous

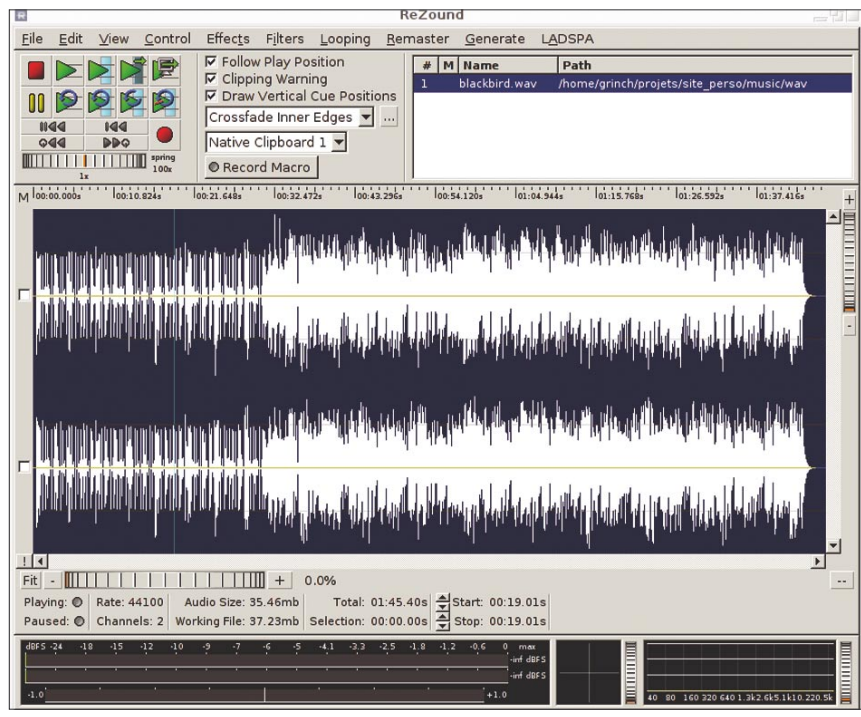

Figure 6. Rezound

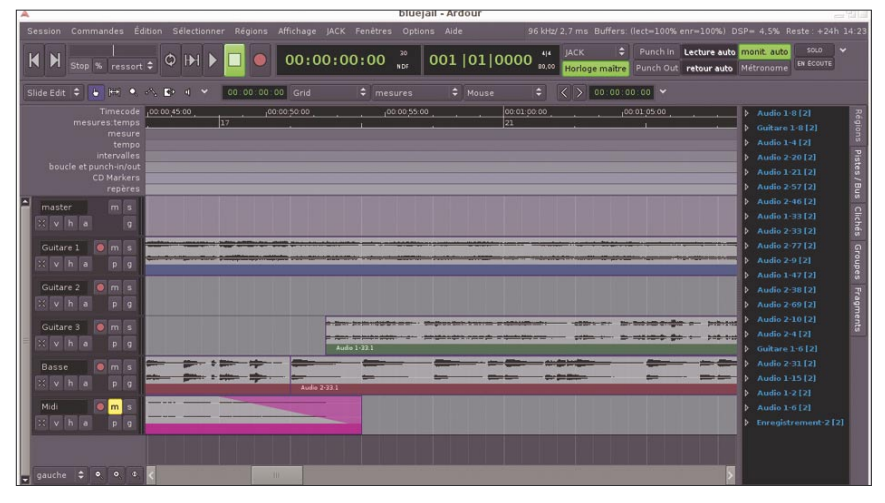

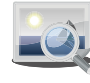

console de mixage et sur le canevas principal. vous permet d'ajouter un commentaire con-Par défaut, les pistes ajoutées portent le nom cernant cette piste. C'est utile par exemple Audio #. N'hésitez pas à les renommer.

che de mixage associée à cette nouvelle sés et leurs réglages.

devez voir apparaître un nouvel élément dans la piste, il y a un bouton Commentaire. Il lorsque vous utilisez un rack d'effets avec Vous remarquerez qu'en bas de la tran- l'instrument pour y indiquer les effets utili-

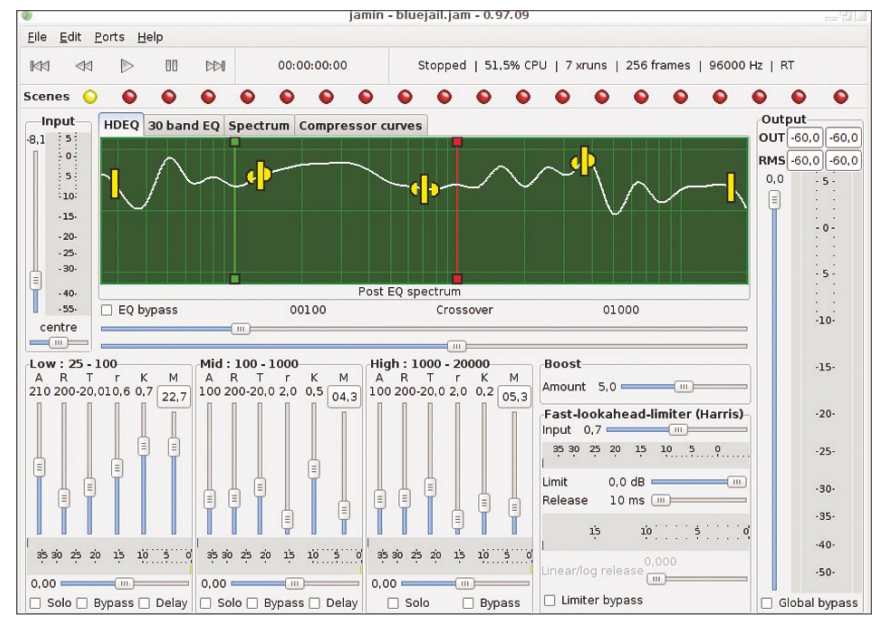

Figure 8. JAMin

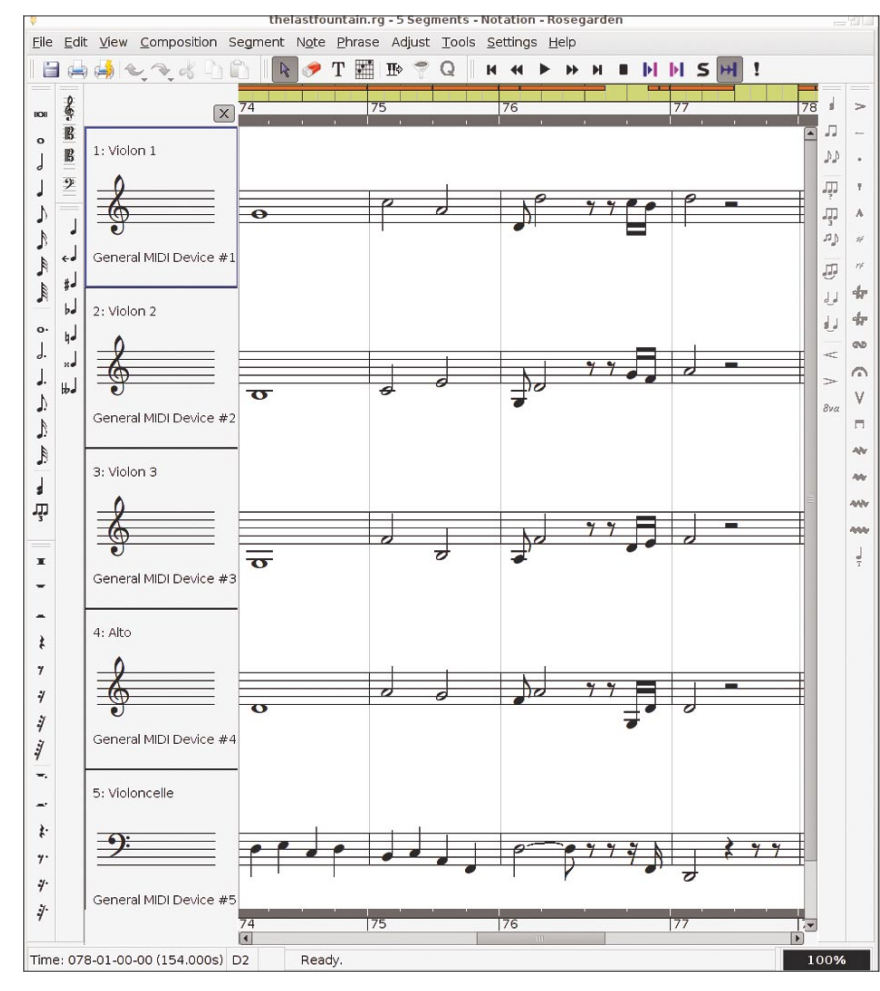

Figure 9. L'éditeur de notation de Rosegarden

À présent vous pouvez brancher votre instrument. Les détails du branchement dépendent de votre matériel. Personnellement j'ai une carte son RME Hammerfall 9632 avec une carte d'extension quatre ports afin de pouvoir y brancher directement les jacks 6.35.

Avant de commencer l'enregistrement, veillez à ce que le tempo et la mesure soient les mêmes que ceux indiqués dans Rosegarden et Hydrogen. Normalement, il est possible de demander aux logiciels de synchroniser leur tempo via JACK par rapport à un master. Malheureusement Rosegarden n'est pas encore capable de le faire.

Ensuite, activez le bouton rouge sur les propriétés de la nouvelle piste, activez le bouton rouge sur la console générale dans la barre d'outils et cliquez sur le bouton de lecture dans cette même console. Vous pouvez jouer, tout est enregistré !

Recommencez l'opération autant de fois que vous le voulez pour faire d'autres prises sur d'autres pistes.

Il est possible de faire plusieurs prises sur une seule piste, et ce afin d'avoir plusieurs versions d'un solo par exemple et de pouvoir choisir par la suite la version qui devra être utilisée. Pour ce faire, il faut utiliser l'option Liste de lecture de la piste. Cliquez sur le bouton p dans les propriétés de la piste à gauche, puis sur Nouvelle. Donnez-lui un nom et cliquez sur Nouveau. Vous pouvez à présent enregistrer un nouvel essai. Par la suite, pour naviguer d'un essai à l'autre, il suffit de cliquer à nouveau sur p et de sélectionner l'élément à utiliser.

Il existe également une options très utile, qui permet de conserver plusieurs versions du morceau complet. Il s'agit de la prise de clichés. Pour prendre un cliché, c'est très simple : cliquez sur Session/ Prendre un cliché... Donnez-lui un nom et cliquez sur Enregistrer. Tous les clichés pris apparaissent dans l'onglet vertical de droite nommé... Clichés. Vous pouvez passer d'un cliché à l'autre en cliquant sur le nom. Vous pouvez également supprimer ou renommer un cliché.

Si tout se passe bien, à chaque fois que vous cliquez sur lecture, tous les logiciels lancés depuis le début se déclenchent. Vous devez donc entendre simultanément les pistes MIDI de Rosegarden et la percussion MIDI d'Hvdrogen.

# Finalisation et masterisation

Une fois que les pistes sont prêtes, il reste à masteriser l'ensemble vers une nouvelle piste

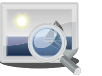

*Ardour* en utilisant *JAMin*. Vous avez là plusieurs possibilités :

- soit vous enregistrez tout directement sur une seule et même piste finale,
- soit vous reprenez chaque piste MIDI sur une piste Ardour en la filtrant avec JA-Min pour lui appliquer une masterisation spécifique et pour ensuite éventuellement réappliquer une masterisation sur l'ensemble.

À vous de voir. Il est vrai qu'une piste de basse demandera certainement plus de compression que les autres, alors que vous voudrez amoindrir les médiums sur les pistes MIDI, etc. La masterisation est un art difficile. À chacun de faire selon son goût et son oreille. Cependant, la masterisation n'est vraiment pas une phase obligatoire, et certains musiciens se contentent seulement d'un bon mixage.

Pour intégrer ce que vous avez composé dans *Rosegarden* ou *Hydrogen* vers *Ardour*, il faut créer une nouvelle piste et router via *QjackCtl* les sorties vers les entrées de la piste *Ardour*. Ensuite, vous les enregistrez comme n'importe quel instrument.

System drumkits GMkit

[2] Stick

[7]

[4] Hand Clap

[8] Tom Mid

[9] Pedal HH

[13] Ride Jazz

[15] Ride Rock

ColomboAcousticDrum

[14] Crash

[16] Crash jazz TR808EmulationKit

User drumkits

3355606kit

EasternHop-1

HardElectro1

TD-7kit

Techno-1

ElectricEmpireKit

Millo\_MultiLayered2 Millo\_MultiLayered3

TR808EmulationKit YamahaVintageKit

[10] Tom Hi

[5] Snare Rock

Pour reprendre l'ensemble des pistes composées dans les différents logiciels, il faut pratiquement suivre la même procédure. Vous créez une piste que vous nommez par exemple Enregistrement. Ensuite, vous routez les deux sorties master/out# d'Ardour vers les deux entrées de cette piste. Il faut bien faire attention de déconnecter les deux sorties de la piste Enregistrement, qui sont normalement routées par défaut vers les deux entrées master in/# d'Ardour. Ensuite, vous passez cette piste en mode enregistrement et vous jouez l'intégralité du morceau. Après cette opération, cliquez sur le bouton s (Solo) des propriétés de la piste et rejouez le morceau. Ce que vous entendez est le morceau complet enregistré sur cette unique piste.

Les opérations indiquées ci-dessus n'incluent pas la masterisation. Pour intégrer *JAMin* dans le processus, il faut le greffer entre les sorties et les entrées. Le principe est le même au niveau du routage des entrées/ sorties que ce qui a déjà été décrit. *JAMin* met à disposition deux entrées et deux sorties. Si par exemple vous voulez masteriser la piste finale, il faudra dans un premier temps lancer

# Concernant l'auteur

Emmanuel Saracco travaille depuis plus de six ans en tant que chef de projet informatique pour la SSLL *Easter-eggs*. Il compose activement avec des outils libres sous GNU/Linux depuis plus de trois ans et développe en parallèle plusieurs logiciels libres, dont *gURLChecker*, *gospy-applet*, *wbmclamav*, *wbmtranslator* et *phpRemoteShell*.

Courriel : esaracco@free.fr Site : http://esaracco.free.fr/

JAMin. Ensuite, vous déconnectez les deux sorties d'Ardour des entrées playback standard et vous les connectez aux deux entrées de JAMin afin que celui-ci puisse traiter le son. Puis, vous prenez les deux sorties de JA-Min et vous les connectez aux deux entrées de la piste Enregistrement. À présent, tout ce qui sortira d'Ardour passera par les filtres de JAMin avant d'être repris et enregistré sur la nouvelle piste.

L'interface de *JAMin* peut dérouter au premier abord. En fait, elle est plutôt simple

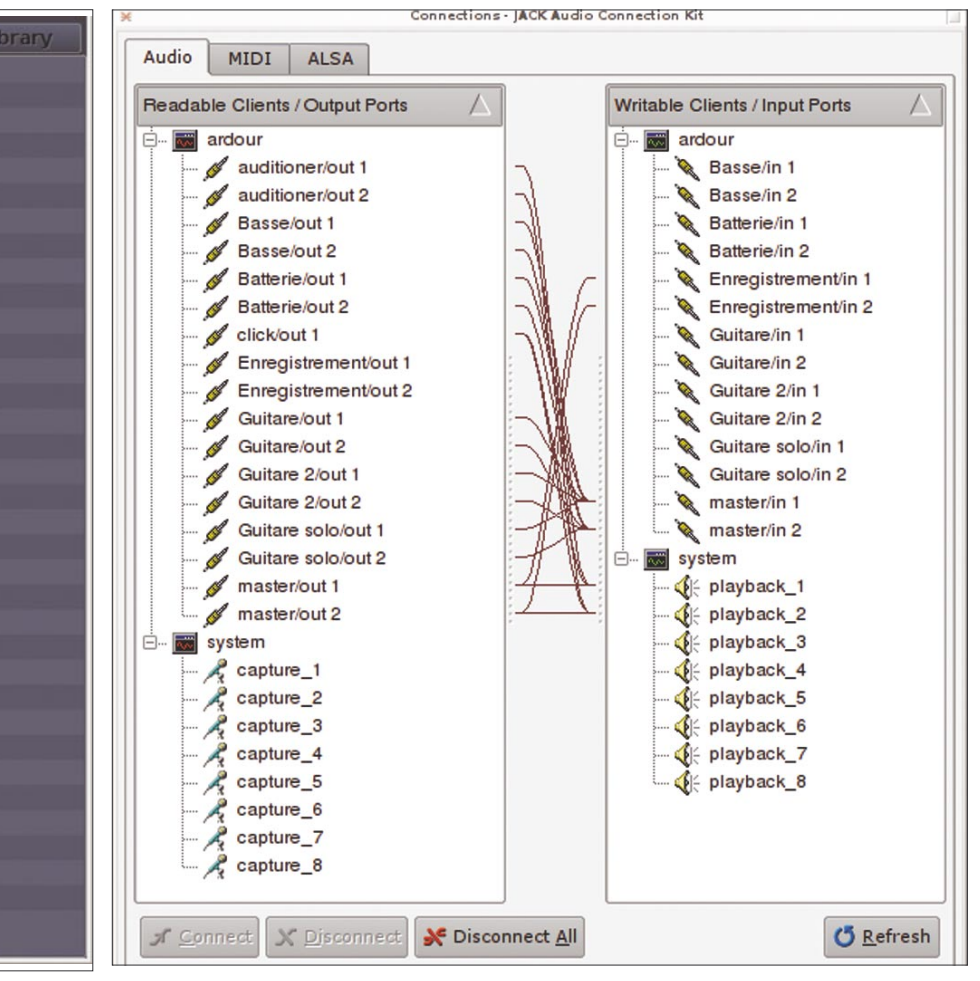

Figure 10. Onglet Sound library d'Hydrogen

Figure 11. Routage JACK

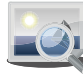

# Sur le réseau

Logiciels :

- Site d'Ardour : http://ardour.org/
- Site de QjackCtl : http://qjackctl.sourceforge.net/
- Site de Rosegarden : http://www.rosegardenmusic.com/
- Site de JACK : http://jackaudio.org/
- Site d'Hydrogen : http://www.hydrogen-music.org/
- Site de Qsynth : http://gsynth.sourceforge.net/gsynth-index.html
- Site de ZynAddSubFX : http://zynaddsubfx.sourceforge.net/
- Site de Rezound : http://rezound.sourceforge.net/
- Site d'Audacity : http://audacity.sourceforge.net/
- Site d'EasyTag : http://easytag.sourceforge.net/
- Site des plugins DSSI : http://dssi.sourceforge.net/
- Site des plugins LADSPA : http://www.ladspa.org/
- Site de ChucK, un langage de programmation audio : http://chuck.cs.princeton.edu/
- Site de cSound, un langage de programmation audio : http://www.csounds.com/
- Liste de logiciels MAO libres : http://linux-sound.org/

### Publication :

- Site de Dogmazic : http://www.dogmazic.net/
- Site Last.fm : http://www.lastfm.fr/

### Listes de diffusions :

- Linux Audio User List (LAU) : http://music.columbia.edu/mailman/listinfo/linux-audio-user/
- Liste des utilisateurs d'Ardour : http://lists.ardour.org/listinfo.cgi/ardour-users-ardour.org/
- Liste des utilisateurs de Rosegarden : http://lists.sourceforge.net/lists/listinfo/rosegarden-user/
- Liste des utilisateurs d'Hydrogen : http://lists.sourceforge.net/lists/listinfo/hydrogen-users/

réglages). Grossièrement, vous avez un égaliseur 1024 bandes et un compresseur, entourés des volumes d'entrée et de sortie. Comme pour tous les logiciels abordés dans cet article, il faut explorer JAMin en testant un peu toutes les combinaisons possibles, jusqu'à arriver à un résultat convenable.

# Publication

Une fois que votre piste d'enregistrement est terminée et éventuellement masterisée, vous pouvez l'exporter depuis Ardour. Pour exporter, cliquez avec le bouton droit sur la piste, sélectionnez le premier élément du menu popup, puis Exporter. Une popup s'ouvre et vous propose des options d'exportation. Si vous voulez que le WAV généré soit adapté au format CD, choisissez les options suivantes :

- échantillon : 16bits,
- échantillonnage : 44.1kHz,
- conversion : la meilleure.

(ce qui est complexe, c'est de trouver les bons Ensuite, cliquez sur le bouton Exporter. Ardour ne permet pas directement la conversion vers des formats compressés comme Ogg Vorbis (OGG) ou MPEG-1/2 Audio Layer 3 (MP3). Il faudra utiliser un logiciel comme Rezound ou bien directement des utilitaires en ligne de commande comme lame ou oggenc.

> Une fois le morceau exporté, vous pouvez lancer Rezound pour le retravailler. Les opérations les plus courantes à ce stade sont la normalisation du fichier audio, l'augmentation du gain, les fondus de début ou de fin de morceau, la modification de la fréquence d'échantillonnage, etc. Mais vous pouvez bien évidemment effectuer un grand nombre d'autres opérations, comme par exemple appliquer des effets via les plugins LADSPA ou encore ralentir le pitch du morceau tout en conservant le ton original, etc. Certaines de ces opérations peuvent être faites directement depuis Ardour (comme les fondus ou la normalisation).

Une fois que vous êtes satisfait du résultat, enregistrez le WAV. Ensuite, vous pouvez enregistrer dans d'autres formats via un Save As... Rezound s'adaptera à l'extension indiquée. Vous pouvez donc passer par lui pour la compression au format OGG ou MP3.

Une fois le morceau prêt en MP3 et OGG, il faut encore appliquer les bons tags ID3 à ces fichiers afin que tout le monde sache que vous êtes l'auteur de ce chef-d'oeuvre... Si vous êtes passé par Rezound, il vous faut utiliser un autre logiciel comme EasyTAG par exemple. Mais si vous êtes passé directement par les utilitaires lame et oggenc, vous avez pu spécifier via les arguments de la ligne de commande les différents tags ID3. Reportez-vous à leur page de manuel pour avoir la syntaxe spécifique.

À présent vous pouvez vous décider à publier vos morceaux. Le moyen le plus simple est d'utiliser dogmazic.net. L'inscription est rapide et la publication l'est tout autant. Vous pouvez aussi choisir last.fm, mais la procédure de publication est plus compliquée. L'intérêt de ce genre de sites est qu'ils sont utilisés par un grand nombre de radio Internet et que votre morceau sera tout naturellement diffusé via ces canaux

# Conclusion

Évidemment, nous n'avons fait qu'effleurer la MAO sous GNU/Linux, en nous concentrant sur des logiciels un peu clicodromes. Il existe encore tout un pan de la MAO que nous n'avons pas abordé et qui tient souvent plus à de la programmation qu'à de la composition au sens traditionnel du terme. On est là dans des logiciels un peu plus ardus de prime abord, mais aux possibilités quasi-infinies, comme *Chuck* ou encore *cSounds*.

Dans ce domaine tout n'est pas toujours simple et il faut souvent mettre la main à la pâte pour corriger quelques bugs ou arriver à une configuration satisfaisante. Mais cela en vaut vraiment la peine. N'hésitez pas à vous inscrire sur les listes de diffusion des logiciels que vous utilisez, et à y participer intelligemment. La communauté du libre est très active dans ce domaine et les échanges sont souvent fructueux. Et puis un petit coup de pouce aux développeurs, cela ne fait pas de mal.

Si certaines opérations plus techniques, comme l'optimisation de votre système pour obtenir une latence correcte, sont encore un peu floues pour vous, n'ayez crainte: elles seront détaillées dans l'article Composition musicale et Temps réel du prochain numéro de ce magazine.

En attendant, il me reste à vous souhaiter une bonne composition !  $\Delta$